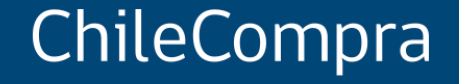

## Cómo ofertar en Mercado Público

Unidad de Formación y Capacitación Usuaria

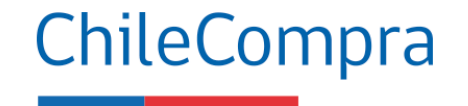

### Objetivo

**Analizar** los aspectos más relevantes para **ofertar** exitosamente en una **licitación**, y los pasos claves que como Proveedor se deben considerar para presentar **propuestas competitivas**.

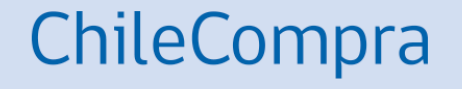

## ¿Qué es una Licitación?

#### Licitación Pública

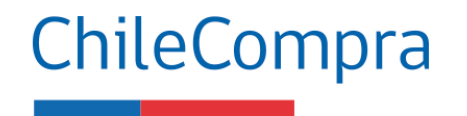

Se trata de un procedimiento administrativo de **carácter concursal** mediante el cual la Administración realiza un **llamado público**, convocando a los interesados para que, **sujetándose a las bases fijadas**, formulen propuestas, de entre las cuales se seleccionará y aceptará la **más conveniente**.

## Licitación Pública

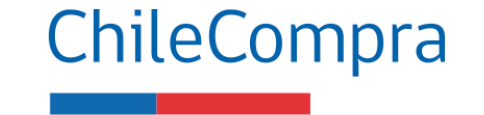

Las **licitaciones públicas** son el procedimiento de contratación **más utilizado** por las Instituciones del Estado y permiten transar toda variedad de productos y servicios.

#### **Oportunidades para el Proveedor**

- Apertura del mercado y acceso abierto a oportunidades de negocio
- El proveedor puede postular a cualquier proceso estando inscrito en www.mercadopublico.cl
- Gran variedad de procesos y montos en licitación que se pueden adjudicar.

#### Cómo participar

- Para ofertar debes estar inscrito en <u>www.mercadopublico.cl</u> y debes tener tus rubros ingresados si quieres recibir ofertas de esos rubros específicos.
- Es importante destacar el rol del Registro de Proveedores que suministra información relevante de cada empresa Proveedora.

#### Licitación Privada

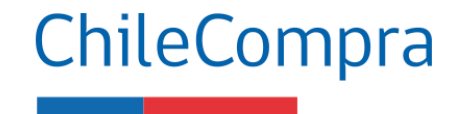

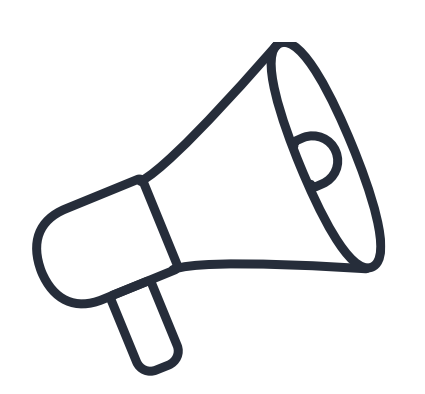

Es un procedimiento administrativo de carácter concursal, previa resolución fundada que lo disponga, mediante el cual la Administración **invita a determinadas empresas (mínimo 3)** para que, **sujetándose a las bases fijadas** formulen propuestas, de entre las cuales seleccionará y aceptará la **más conveniente.** 

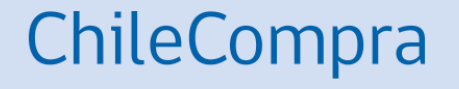

## ¿Qué es una base de Licitación?

#### **Bases de Licitación**

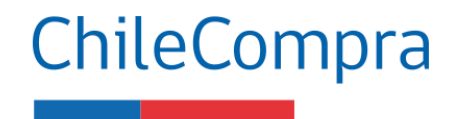

"Documentos **aprobados por la autoridad competente** que contienen el **conjunto de requisitos, condiciones y especificaciones,** establecidos por la Entidad Licitante, que describen los bienes y servicios a contratar y **regulan el Proceso de Compra y el contrato definitivo**. Incluyen las Bases Administrativas y Bases Técnicas".

Las **bases de licitación** deberán establecer las condiciones que permitan **alcanzar la combinación más ventajosa** entre **todos los beneficios** del bien o servicio por adquirir **y todos sus costos asociados**, presentes y futuros.

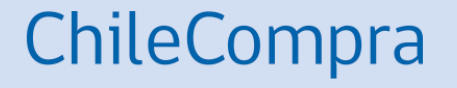

## **Consideraciones para ofertar**

### ¿Qué condición obligatoria debo cumplir con la nueva Ley de Compra?

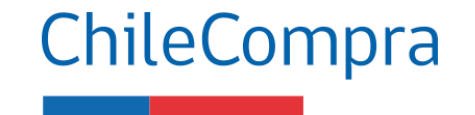

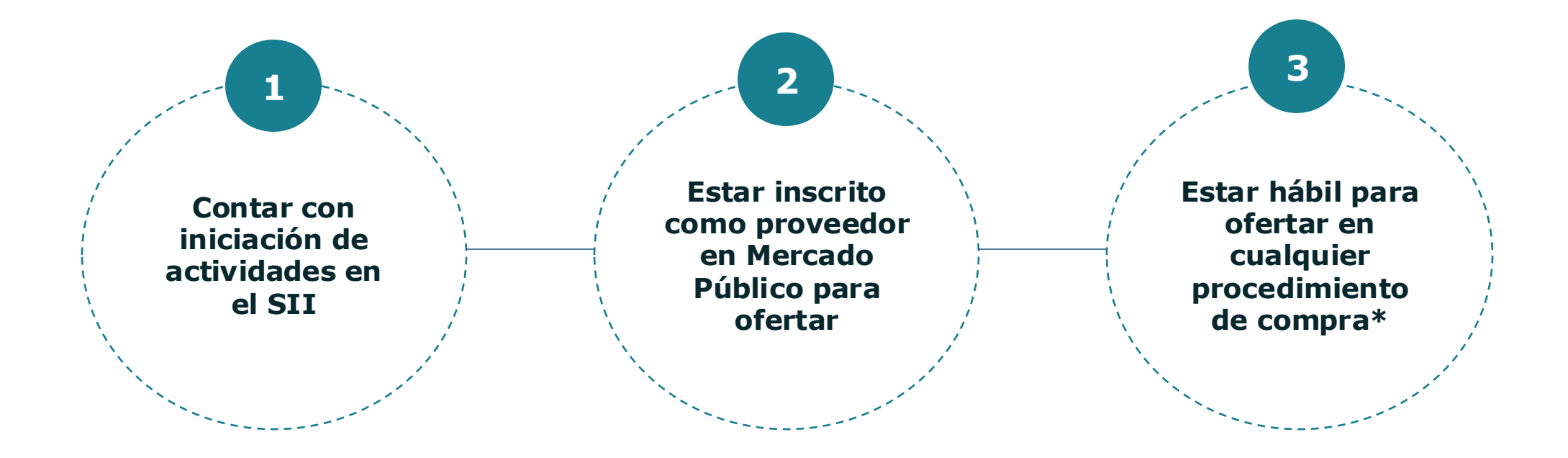

\*Esta es una condición obligatoria para ofertar indistintamente del monto y el procedimiento de compra que sea relevante y a la cual puedas responder competitivamente según se suscribe en la Ley de Compras Públicas y su Reglamento D.661.

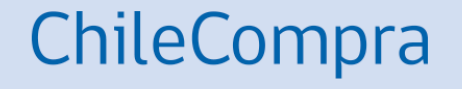

## Habilidad para vender al Estado

#### Aspectos claves para empresas proveedoras del Estado

La nueva **Ley de Compras** instruye nuevas causales de **inhabilidades para formar parte del Registro de Proveedores** a las personas naturales y jurídicas.

La inhabilidad por sentencia informada por Tribunales, Tesorería General de la República, se podrá aplicar por hasta dos años contados desde la fecha en que se encuentre firme y ejecutoriada la sentencia respectiva, y se extenderá por el tiempo que dure la pena de inhabilitación establecida en el Código Penal, o, en su caso, la condena o sentencia correspondiente.

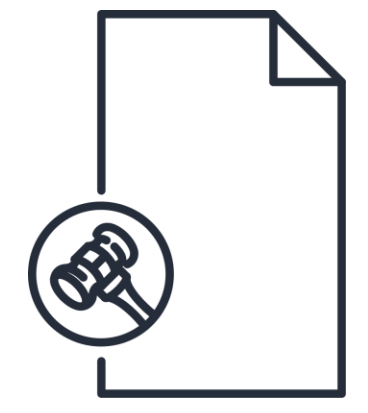

ChileCompra

#### **Causales de Inhabilidad**

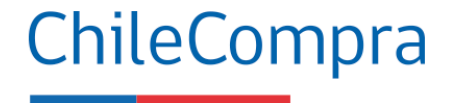

Aplicabilidad en los Proveedores

Las causales de inhabilidad se aplicarán al Registro de Contratistas y Consultores del Ministerio de Obras Públicas, a los registros del Ministerio de Vivienda y Urbanismo, y a todos los demás registros que tengan por objeto inscribir a personas naturales o jurídicas, para el suministro de bienes muebles, la ejecución de obras, o la prestación de servicios a organismos del Estado.

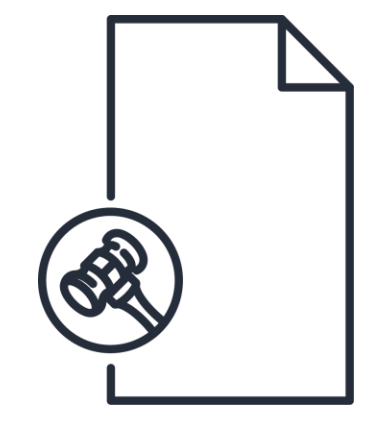

#### Estado de Habilidad de proveedores

#### ChileCompra

El estado **Hábil** de los proveedores acreditados indica que el proveedor cumple con los requisitos para vender al Estado de acuerdo a **las 12 causales** estipuladas en el Decreto N°661 de 2024 del Ministerio de Hacienda.

Si un proveedor esta inhábil no podrá ofertar en ningún procedimiento de contratación.

#### 👩 🛑 proveedor cumple con no haber sido condenado por cualquiera de los Condenas por delitos de cohecho o financiamiento del terrorismo litos de cohecho o financiamiento del terrorismo contemplados en el título Tribunales de Justicia del Libro Segundo del Código Penal. 👩 🛑 proveedor no ha declarado documentación falsa ante el Registro Nacional Documentación falsa ribunales de Justicia Proveedores 🥑 📲 umple con no haber sido declarado en liquidación concursal por resolución Liquidación concursal Superintendencia de Insolvencia y dicial eiecutoriada. Reemprendimiento 📀 💿 se encuentra suspendido del Registro Nacional de Proveedores por Suspensión del Registro de olución fundada de la Dirección de Compras. Proveedores Dirección ChileCompr Eliminación del Registro de umple con no haber sido eliminado del Registro de Proveedores por olución fundada de la Dirección de Compras. Proveedores Dirección ChileCompri Sentencias Informadas por orveedor cumple con no haber sido condenado por delitos concursales Tribunales stablecidos en el Código Penal, delitos tributarios, incumplimiento Tribunales de Justicia ontractual, prácticas antisindicales o infracción a los derechos ndamentales del trabajador. Tampoco ha sido condenado en Chile o en el traniero por cohecho, lavado de activos o financiamiento del terrorismo. proveedor no registra deudas previsionales o de salud por más de 12 Deudas previsionales Boletín Laboral Dirección del Trabaio eses por sus trabajadores dependientes. lo que se acreditará mediante ertificado de la autoridad competente. 👩 🛑 proveedor no registra una o más deudas tributarias por un monto total Deudas tributarias Tesorería General de la República uperior a 500 UTM por más de un año, o superior a 200 UTM e inferior a 500 TM por un período superior a 2 años. 👩 umple con no haber sido declarado inelegible para la adjudicación de Listas Negras Internacionales financieras multilaterales ontratos por instituciones financieras multilaterales Imple con no haber sido condenado por los delitos de lavado de activos. Condenas por Lavado de Activos tablecido en el Párrafo 2 del Título V del Libro II del Código Penal, lavado Bancos Internacionales activos establecido en el Título III de la lev Nº 19.913. umple con no haber sido condenado por incumplimiento contractual. Condenas por incumplimiento contractual derivado de culpa o falta de diligencia Tribunales de Justicia umple con no haber sido condenado por cualquiera de los delitos Delitos concursales establecidos en el Código Penal y en el Código oncursales contemplados en el Código Penal no en los delitos Tributario ontemplados en el Código Tributario. Tribunales de Justicia

Detalle habilidad

### Estado Inhábil del Proveedor

Si el proveedor queda **Inhábil para ofertar y ser** contratado por el Estado se visualizará en la Ficha del proveedor.

El proveedor **dependiendo de la casual** podrá resolver la situación de inhabilidad con las entidades públicas correspondientes.

En el caso de **inhabilidad por condena** el efecto y duración estará determinado por lo indicado en la sentencia judicial que informan tribunales a la Dirección ChileCompra.

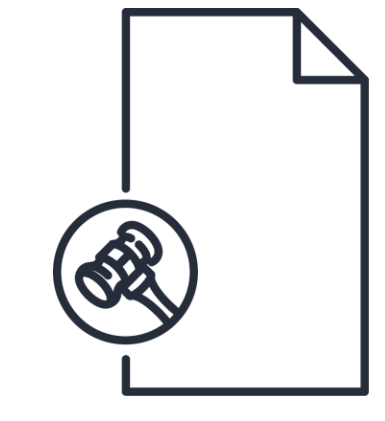

ChileCompra

## **Causales de Inhabilidad**

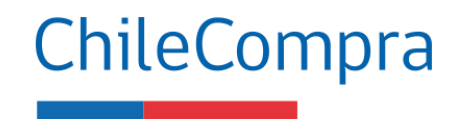

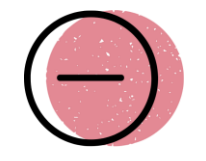

Se actualiza el catálogo de inhabilidades del proveedor para participar en Mercado Público:

Artículo 35 septies. Ley 19.886

- Condenas por delitos de cohecho o financiamiento del terrorismo (Tribunales de Justicia)
- **Documentación falsa** (Tribunales de Justicia)
- Liquidación concursal (Superintendencia de Insolvencia y Reemprendimiento)
- Suspensión del Registro de Proveedores (Dirección ChileCompra)
- Sentencias Informadas por Tribunales (Tribunales de Justicia)
- **Deudas previsionales** (Boletín Laboral Dirección del Trabajo)

## **Causales de Inhabilidad**

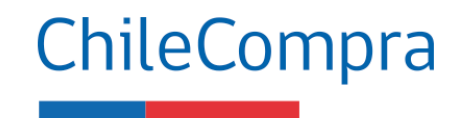

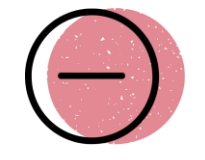

Se actualiza el catálogo de inhabilidades del proveedor para participar en Mercado Público:

Artículo 35 septies. Ley 19.886

- **Deudas tributarias** (Tesorería General de la República)
- Lista Negras Internacionales (Instituciones financieras multilaterales)
- **Condenas por Lavado de Activos** (Bancos Internacionales)
- Condenas por incumplimiento contractual derivado por culpa o falta de diligencia (Tribunales de Justicia)
- Delitos concursales establecidos en el Código Penal y en el Código Tributario (Tribunales de Justicia)

#### ¿Por qué se agregan nuevas causales de inhabilidad?

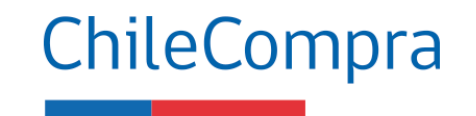

Más probidad y transparencia

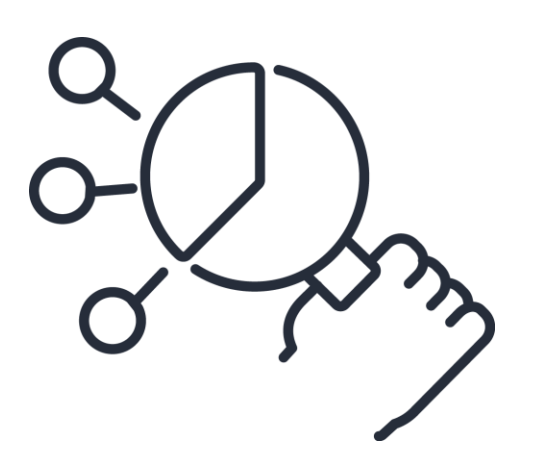

La nueva ley de compras enfatiza que los proveedores (oferentes) **no podrán participar de procesos concursales** en los cuales figuren como **personal del servicio público o posean relación de parentesco** en segundo grado de consanguinidad o afinidad con funcionarios de la Institución.

**Enfatiza en otras causales** las vinculadas a delitos concursales; delitos tributarios; incumplimientos contractuales; condenas laborales; condenados por cohecho, lavado de activos y financiamiento al terrorismo.

## **Registro de proveedores**

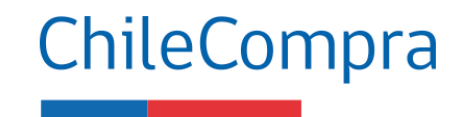

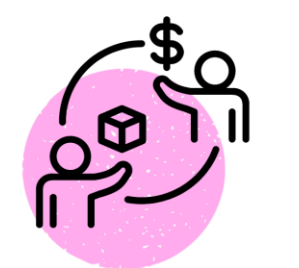

## ¿Cuáles son sus beneficios?

Es un servicio de ChileCompra que verifica que las empresas se encuentran **hábiles**, es decir cumplan con la normativa para contratar con el Estado desde Mercado Público.

- Permite verificar de manera inmediata si estás hábil para venderle al Estado.
- Dispones de una ficha electrónica en <u>www.mercadopublico.cl</u> donde puedes subir documentos de la empresa. Así, los compradores podrán ver tu información administrativa en línea.
  - Asimismo, tendrás que declarar la información de los socios, accionistas, administradores y beneficiarios finales de las personas jurídicas inscritas y cuyo dato será visible en la ficha de dicho registro.
  - Las tarifas de este servicio de acreditación son diferenciadas según el tamaño de la empresa.

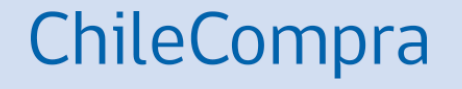

# ¿Cómo ingresar una oferta en una Licitación?

## Búsqueda de procesos de licitación

ChileCompra MercadoPúblico

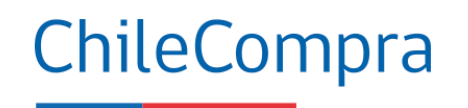

Iniciar sesión ¡Olvidaste tu contraseña?

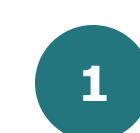

Utiliza el **buscador** de la página principal de <u>http://mercadopublico.cl</u>

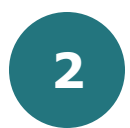

Busca aquellos procesos **publicados** y **adjudicados** para conocer lo que el Mercado Público solicita. Encuentra hasta 4705 oportunidades de negocio en todo Chile

| xplorar too | las las licitaciones |            |                      |                 |  |
|-------------|----------------------|------------|----------------------|-----------------|--|
|             | Órdenes de compra    | Contratos  | Consultas al mercado | Grandes compras |  |
|             |                      |            |                      |                 |  |
|             |                      |            |                      |                 |  |
|             |                      | Oportunida | ades de negocio en:  |                 |  |

🖳 Tienda Convenio Marco

Registrate

#### Ingresar una oferta

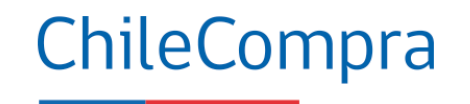

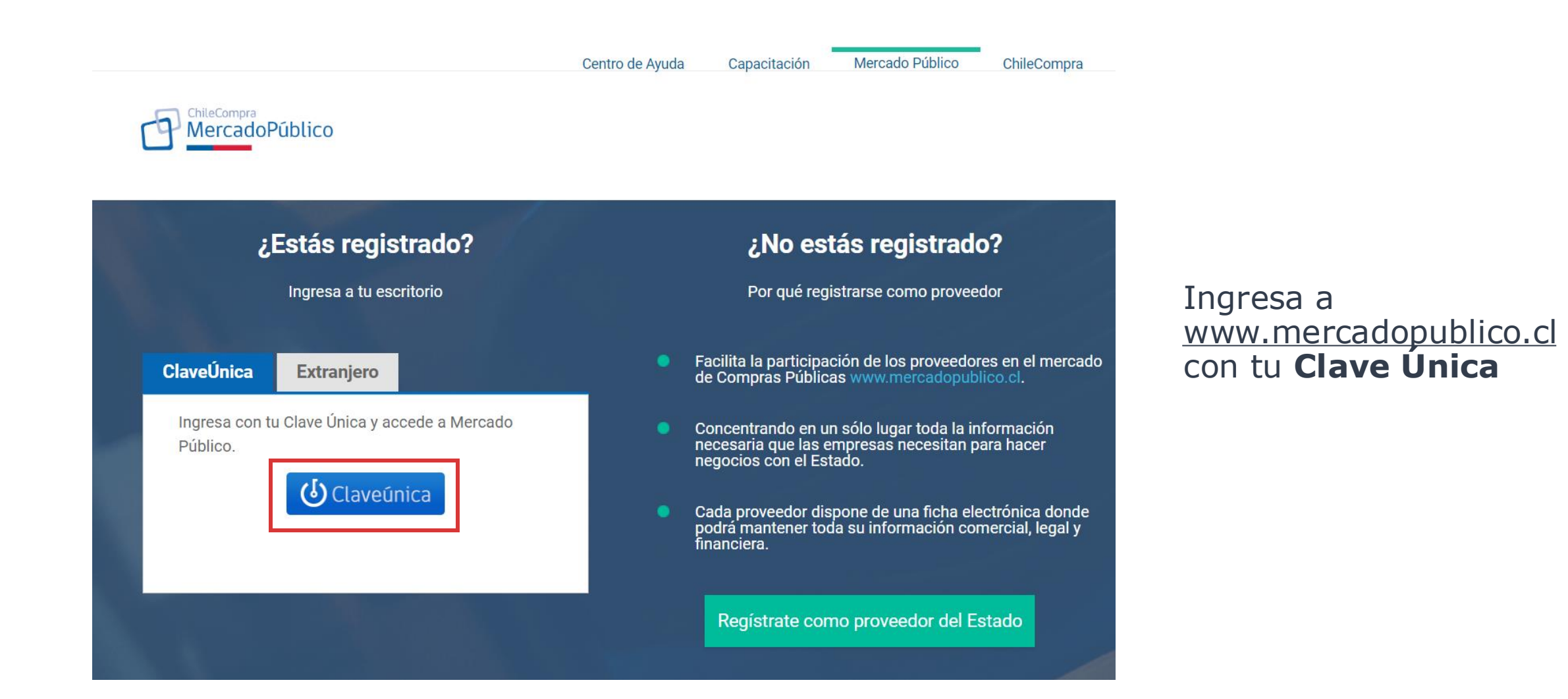

### **Buscar licitación con ID**

| ChileCompra<br>MercadoPúblico                                                                                                    |                                                                                                    | Hola, ROLANDO FABIÁN GUZI                                                                | MÁN GARRIDO         | Inidad: ROLANDO2024 🗸        | Cerrar sesión 🗙    |
|----------------------------------------------------------------------------------------------------|----------------------------------------------------------------------------------------------------|------------------------------------------------------------------------------------------|---------------------|------------------------------|--------------------|
| Administración 🗸 Documento Tributario                                                                                                    | ✓ Contratos ✓ Licitaciones ✓                                                                                      | Convenio Marco Compra Ágil                                                               | Orden de Compra     | 🗸 Mis Pagos 🗸 Tra            | to Directo Reclan  |
| iActualiza tu Declaración Jurada del Registro de P<br>Desde el 12 de diciembre, los proveedores registra<br>compra. Esta declaración reemplaza a la actual, y<br><u>Conocer más detalles</u> | <b>roveedores!</b><br>dos como personas jurídicas deben tener s<br>permitirá la detección de beneficiarios finale | uscrita la Declaración Jurada y encontrarse<br>s según la nueva ley de compras públicas. | hábil para enviar o | fertas, cotizaciones y/o rec | bir órdenes de     |
| cciones pendientes ②<br>stás al día! No hay acciones pendientes que debas aten                                                                                                    | Jer.                                                                                                    |                                                                                          |                     | Doticias                     | A Notificaciones   |
| ROLANDO FABIAN GUZMAN<br>GARRIDO                                                                                                    | Oportunidades de negocio recon<br>Editar mis rubros                                                               | nendadas 📀                                                                               |                     |                              | <b>Y</b> Filtros   |
| 12.188.663-4                                                                                                    | Nombre                                                                                                    |                                                                                          | Mecanismo           | Presupuesto                  | Fecha              |
| Estado de habilidad: Hábil 👔                                                                                                    | ACEITE OLIVA, VINAGRE, ACEITE                                                                                     | DE COCO Y AGUA PURIFICADA                                                                | Compra Ágil         | \$130.000                    | 19-12 <sup>.</sup> |
| Estar hábil te permite contratar con los distintos<br>organismos del Estado. La habilidad se calcula<br>de forma diaria y automática.                                                        | ADQUISICION DE BEBESTIBLE PA                                                                                      | RA CELEBRACION DE AÑO NUEVO EN LA                                                        | Compra Ágil         | \$ 2.000.000                 | 19-12 <sup>.</sup> |

Al acceder a su escritorio de Proveedor puedes ir a "**Búsqueda de** Licitación para ofertar".

#### ChileCompra

### **Buscar licitación por ID**

|                                                             | )                                                                                        |                                                                  | Hola, I                   | ROLANDO FABIÁN               | <b>GUZMÁN GARRIDO</b>       | Inidad: ROLANDO2024 N                               | <ul> <li>Cerrar sesión </li> </ul>                                     |
|-------------------------------------------------------------|------------------------------------------------------------------------------------------|------------------------------------------------------------------|---------------------------|------------------------------|-----------------------------|-----------------------------------------------------|------------------------------------------------------------------------|
| ← <b>↑</b> Administració                                    | n 🗸 Documento Tributario 🗸                                                               | Contratos 🗸 Licitaciones 🗸                                       | Convenio Marco            | Compra Ágil                  | Orden de Compra 🗸           | Mis Pagos 🗸 🛛 Trato                                 | o Directo Reclamos →                                                   |
| Es requisito indispensable q<br>empresa se encuentre al día | ue los proveedores se encuentren en <b>est</b><br>obteniendo tu estado de habilidad desd | ado hábil en el Registro de Proveedore:<br>e el menú Mi Empresa. | s para ofertar en Mercado | <b>Público</b> . Asegúrate o | le que la información de tu |                                                     |                                                                        |
| Buscar licitaciones pa                                      | ra ofertar 🕜 ¿Cómo buscar l                                                              | icitaciones?                                                     |                           |                              |                             |                                                     |                                                                        |
| ID de licitación                                            | Ejemplo: 1000-8888-LP07                                                                  | Buscar                                                           |                           |                              |                             | Desc<br>Ias li                                      | cargar listado DETALLADO de toda<br>icitaciones publicadas y adjudicad |
| Búsqueda avanzada                                           |                                                                                          |                                                                  |                           |                              |                             |                                                     |                                                                        |
| Nombre de licitación<br>Organización                        |                                                                                          |                                                                  | Buscar po<br>Desde:       | Fecha                        | de publicación 	✔           | • Toda: las licitaciones<br>rubros)                 | de mis rubros (Editar mis                                              |
| Región                                                      | Región Metropolitana de S                                                                | antiago 🗸                                                        | Hasta:                    | 18-0                         | 1-2025                      | OLicita ciones en las qu<br>OLicita ciones que esto | e he ofertado<br>y siguiendo                                           |
| Estado                                                      | Publicada                                                                                | ~                                                                |                           |                              | Buscar                      |                                                     |                                                                        |
|                                                             |                                                                                          |                                                                  |                           |                              |                             |                                                     |                                                                        |
| Volver                                                      |                                                                                          |                                                                  |                           |                              |                             |                                                     |                                                                        |

ChileCompra

Puedes realizar la búsqueda de una licitación por **ID o bien usando la Búsqueda avanzada** con distintos filtros disponibles desde Mercado Público.

#### Ficha de Licitación para ingresar una oferta

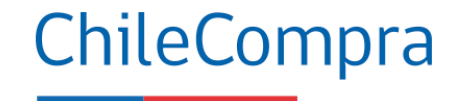

| e encontró 1 li | de búsque<br>icitación  | da                                                 | न्द्रे Ir a licitacio                                                                                                    | ones seguidas           |                         |                        | Descarga  | r Excel Result. | <u>ado Búsqueda</u>        |
|-----------------|-------------------------|----------------------------------------------------|----------------------------------------------------------------------------------------------------|-------------------------|-------------------------|------------------------|-----------|-----------------|----------------------------|
| Seguimiento     | Número                  | Nombre                                             | Descripción                                                                                                    | Demandante              | Fecha de<br>publicación | Fecha de<br>cierre     | Estado    | Mis ofertas     | Acciones                   |
| Siguiendo       | Ver ficha<br>591-6-LR21 | LISTAS DE ESPERA QUIRURGICA PREST.<br>PUBLICO 2021 | El Fondo Nacional de Salud, requiere<br>realizar la compra a nivel nacional, de<br>servicios de salud de resolución de<br>listas de espera GES y No GES<br>quirúrgicas, a prestadores públicos, a<br>través del mecanismo de pago por<br>Grupos Relacionados de Diagnóstico, en<br>adelante "GRD", esto es, de acuerdo a<br>un sistema de clasificación que agrupa a<br>los pacientes en base al consumo de<br>recursos que se requieren para su<br>atención integral a dichos problemas de<br>salud; para beneficiarios del Libro II del<br>DFL N° 1 del 2005 del Ministerio de<br>Salud, que se atiendan en la Modalidad<br>de Atención Institucional, y que para<br>efectos de la presente licitación, sean<br>derivados de acuerdo al mecanismo<br>detallado en resolución exenta<br>18.145/2020, que aprueba el protocolo<br>para la resolución de listas de espera<br>GES y NO GES y establece el listado de<br>inclurian en el uso de los recursos | FONDO NACIONAL DE SALUD | 17-02-2021<br>17:18:31  | 22-03-2021<br>15:00:00 | Publicada | 0               | Ofertas<br>Ofertas<br>Foro |

Al encontrar la Licitación de tu interés, puedes acceder a la **Ficha y Base de Licitación**, pudiendo realizar consultas en el Foro.

### Ficha de Licitación para ingresar una oferta

| ChileCompra<br>MercadoPúblico                                                                                                    | Hola, ROLANDO FABIÁN GUZMÁN GARRIDO 🛛 Unidad: ROLANDO2024 🗸 Cerrar sesión 😣                               |                                                                                                    |
|----------------------------------------------------------------------------------------------------|----------------------------------------------------------------------------------------------------|----------------------------------------------------------------------------------------------------|
| ← <b>↑</b> Administración ∨ Documento Tributario ∨ Contratos ∨ Licitad                                                                                                    | ciones 🗸 Convenio Marco Compra Ágil Orden de Compra 🗸 Mis Pagos 🗸 Trato Directo Reclamos 🔿                |                                                                                                    |
| Número:       2271-96-LP24         Nombre:       Servicio de guardia de seguridad         Descripción:       Contratar servicio de guardias de seguridad para el Aeródromo Peldehu periodo de 12 meses.         No se han encontrados resultados.       Volver | Estado: DIRECCION GENERAL DE AERONAUTICA CIVIL<br>ue, Colina, por un Fecha de Cierre: 30-12-2024 15:00:00 | Debes ingresar a<br>la ficha de la<br>licitación en la<br>sección<br>descripción para<br><b>"Ingresar<br/>Nueva Oferta"</b> . |
| Dirección de Compras y Contratación Pública ChileCompra<br><u>Términos y condiciones de uso</u>                                                                                                    | <b>Centro de Ayuda</b> 4N                                                                                 |                                                                                                    |

ChileCompra

## **Pasos para ofertar**

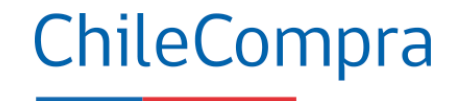

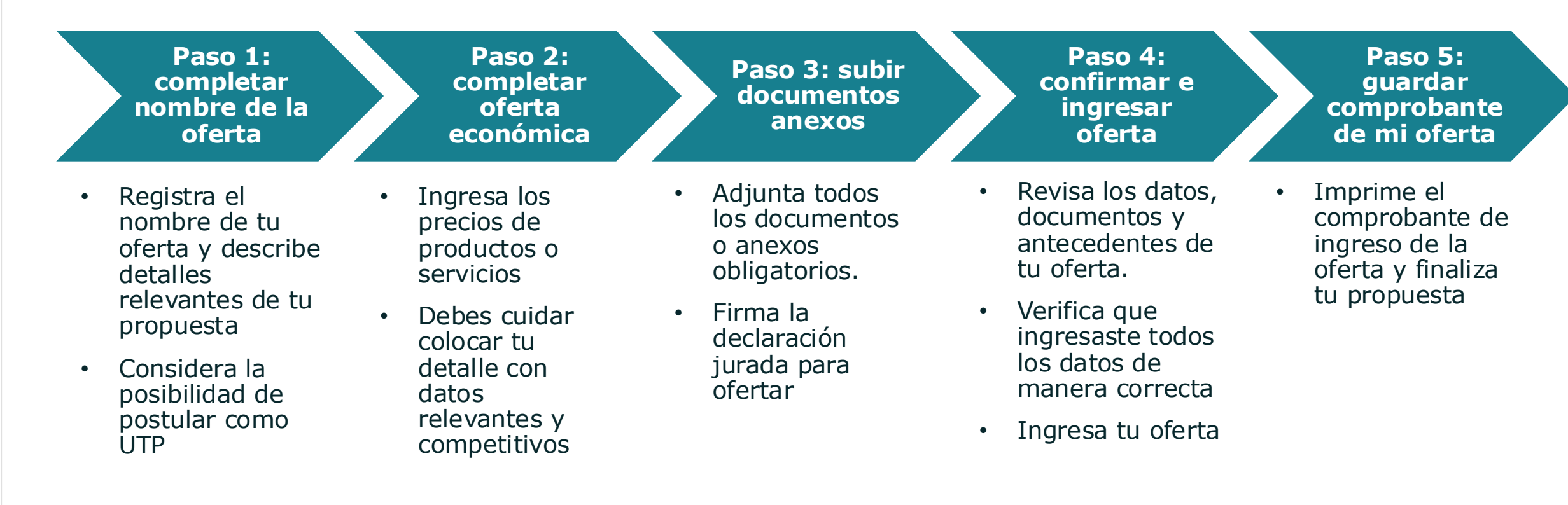

Antes de subir tu oferta revisa cabalidad lo que informa la Ficha de licitación y sus documentos, luego ello prepara una oferta competitiva y súbela al portal

#### Primer paso para ofertar

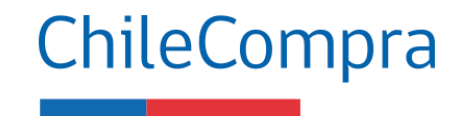

| Chilecompra<br>MercadoPúblico                                                                                   |                                                                                                    | Hola, ROLANDO FABIÁN GUZMÁN GARRIDO   Unidad: ROLA                                                                   | ANDO2024 🗸 Cerrar sesión 😵                                                 |
|----------------------------------------------------------------------------------------------------|----------------------------------------------------------------------------------------------------|----------------------------------------------------------------------------------------------------|----------------------------------------------------------------------------|
| 🔶 🏫 Administración 🗸 Docum                                                                                      | ento Tributario 🗸 Contratos 🗸 Licitaciones                                                               | ✔ Convenio Marco Compra Ágil Orden de Compra ✔ Mis Pago                                                              | s ∨ Trato Directo Reclamos →                                               |
| Secciones a Completar                                                                                           | Realizar Oferta para Adquisición                                                                         | 0 2271-96-LP24 OFERTA NO ENVIADA                                                                                     |                                                                            |
| Oferta Ocompletar Nombre de Oferta                                                                              | Comenzará a Ofertar una licitación de DIRECCION G                                                        | NERAL DE AERONAUTICA CIVIL                                                                                           | <u>Ver Resumen de la Adquisición</u><br>? <u>;Cómo ingreso una Oferta?</u> |
| Completar Oferta Económica     Ocumentación Anexa     Oconfirmar e Ingresar Oferta     Comprobante de mi Oferta | Completar Nombre de la Oferta<br>*Datos Obligatorios                                                     |                                                                                                    |                                                                            |
|                                                                                                    | *Nombre de la Oferta                                                                                     | Ejemplo: Propuesta Artículos de Papelería.<br>Máximo 255 caracteres.                                                 | (2)                                                                        |
|                                                                                                    | ★Descripción de la Oferta                                                                                | Select Fornt ▼ Size ▼ B I U × ×  ≡ ≡ ≡ !!!!!!!!!!!!!!!!!!!!!!!!!!                                                    | 2                                                                          |
|                                                                                                    |                                                                                                    |                                                                                                    |                                                                            |
|                                                                                                    | Oferta conjunta con otros proveedores (Unión<br>Temporal de Proveedores)                                 | OParticipo en esta oferta como parte de una UTP                                                                      | proveedor individual                                                       |
|                                                                                                    | Conforme a la nueva normativa de compras públicas<br>de compra, solo se admitirá la más conveniente, que | , si existen cotizaciones de empresas relacionadas o pertenecientes al mismo grupo<br>edando las otras inadmisibles. | o empresarial en un mismo proceso                                          |
|                                                                                                    | Salir Guardar                                                                                            |                                                                                                    | Siguiente                                                                  |

En el campo "**Nombre de la Oferta**", debes ingresar un título que pueda ser identificado por la entidad compradora.

En el campo "**Descripción de la Oferta**", debes ingresar una característica que desees destacar de tu propuesta (no señalar precios).

Adicionalmente, si tu oferta es en unión con otro proveedor a través de una **Unión Temporal de Proveedores** (UTP), podrás incorporarlo en el envío de la oferta.

#### Segundo paso para ofertar

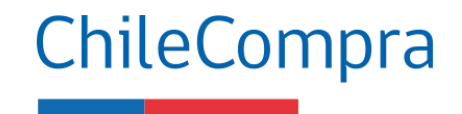

| ChileCompra<br>MercadoPúblico                                                                                    |           |                                                  |                                                                       | Hola, <b>ROLANDO FABIÁN GUZMÁN GARRIDO</b> Unidad: <b>ROLANDO2024</b> 🗸 Cerrar s                                           |
|----------------------------------------------------------------------------------------------------|-----------|--------------------------------------------------|-----------------------------------------------------------------------|----------------------------------------------------------------------------------------------------|
| Administración 🗸                                                                                                 | Documento | o Tributario 🗸 Contrat                           | os 🗸 Licitaciones 🗸                                                   | <sup>7</sup> Convenio Marco Compra Ágil Orden de Compra 🗸 Mis Pagos 🗸 Trato Directo I                                      |
| Secciones a Completar                                                                                            |           | Realizar Ofert                                   | a para Adquisicio                                                     | ión 2271-96-LP24 OFERTA NO ENVIADA                                                                                         |
| Oferta<br>1) Completar Nombre de Oferta                                                                          | 0         | 2Completar Ofe                                   | rtas Económicas                                                       | <u>Ver Resume</u><br>₹ <u>¿Cómo i</u>                                                                                      |
| <ol> <li>Completar Oferta Económica</li> <li>Documentación Anexa</li> <li>Confirmar e Ingresar Oferta</li> </ol> | ٢         | Nombre de la Oferta:<br>Descripción de la Oferta | prueba 1<br>I: prueba 1                                               |                                                                                                    |
| Comprobante de mi Oferta                                                                                         |           | □Marcar todas como No                            | oferto esta línea                                                     |                                                                                                    |
|                                                                                                    |           | 1                                                | Clasificación ONU: 921015<br>Especificaciones del Comp<br>Cantidad: 1 | 501 - Servicios de vigilancia<br>prador: Servicio de guardia de seguridad para el Aeródromo Peldehue, Colina, por 12 meses |
|                                                                                                    |           | Mi oferta<br>®Si oferto                          | Cantidad Ofertada 😰                                                   | Especificaciones del Proveedor 😨 Precio Unitario                                                                           |
|                                                                                                    |           | ○ <mark>No</mark> oferto                         | 1<br><mark>Medida</mark> Unidad                                       | Máximo 400 caracteres. Si requiere mayor espacio puede adjuntar                                                            |
|                                                                                                    |           | Pág. 1                                           |                                                                       | documentos en la siguiente sección.                                                                                        |
|                                                                                                    |           | Salir                                            | Volver Guard                                                          | rdar Siguiente                                                                                                    |

En el campo "Especificaciones del Proveedor", debes agregar los **detalles de la oferta** que desees destacar o clarificar, por ejemplo: descuentos, validez de la oferta, entre otros.

En el campo precio, deberás indicar valores netos y unitarios, salvo que las bases indiquen algo distinto.

Si las bases de licitación contienen **más de una línea de producto**, deberás establecer en cuál de ellas ofertarás.

Cuando los campos se encuentren completos, presiona el ícono "**Siguiente**".

#### **Tercer paso para ofertar**

| CP MercadoPúblico                                                                                                    | Hola, ROLANDO FABIÁN GUZMÁN GARRIDO   Unidad: ROLANDO2024 🗸   Cerrar sesión 🐼                                                                                                    |
|----------------------------------------------------------------------------------------------------|----------------------------------------------------------------------------------------------------|
| ← 🟫 Administración ∨ Doc                                                                                                    | umento Tributario 🗸 Contratos 🗸 Licitaciones 🗸 Convenio Marco Compra Ágil Orden de Compra 🗸 Mis Pagos 🗸 Trato Directo Reclamos 🚽                                                                                                    |
| Secciones a Completar                                                                                                    | Realizar Oferta para Adquisición 2271-96-LP24         OFERTA NO ENVIADA         Ver Resumen de la Adquis         OFERTA NO ENVIADA         Ver Resumen de la Adquis         OFERTA NO ENVIADA         Ver Resumen de la Adquis         OFERTA NO ENVIADA         Ver Resumen de la Adquis         OFERTA NO ENVIADA         OFERTA NO ENVIADA         OFERTA NO ENVIADA         OFERTA NO ENVIADA         Ver Resumen de la Adquis         OFERTA NO ENVIADA         OFERTA NO ENVIADA                                                                                                    |
| <ul> <li>Completar Nombre de Oferta</li> <li>Completar Oferta Económica</li> <li>Documentación Anexa</li> <li>Confirmar e Ingresar Oferta</li> <li>Comprobante de mi Oferta</li> </ul> | <ul> <li>Administrativos</li> <li>Administrativos</li> <li>Administrativos</li> <li>Administrativos</li> <li>A concentrativo per concentrativo per concentrati per concentrativo per concentra</li></ul> |
|                                                                                                    | Para ofertar en esta licitación, debes completar y firmar la siguiente declaración jurada electrónica.<br>Te recordamos que debe ser firmada por uno de los Representantes Legales de tu empresa.<br>Declaración de ausencia de conflicto de interés e inhabilidades por condenas.<br>Declara que tu empresa cumple con los requisitos para ofertar en esta licitación.<br>Declarar y firmar<br>Declarar y firmar<br>Documentos solicitados para contratar<br>Se solicita:<br>Satir Volver<br>Siguiente                                                                                                    |

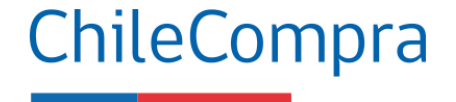

Deberás adjuntar los archivos administrativos, técnicos y económicos solicitados en las bases de la licitación. Para adjuntar los documentos, presiona en el recuadro Seleccionar archivo.

Una vez seleccionado el archivo, presiona sobre la **flecha verde** apuntando hacia arriba, de este modo, el documento quedará efectivamente adjunto a la oferta.

En este paso deberás completar la **Declaración Jurada** "requisito para ofertar".

#### Visualizar documentos ingresados

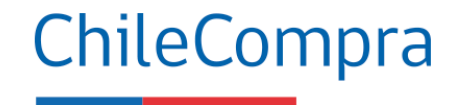

Podrás visualizar los

archivos adjuntos

agregados", ubicado

al final de la página.

Cuando los campos

completos, presiona

el ícono "Siguiente".

se encuentren

los archivos

en el recuadro "Todos

| Se solicita:                                                                                                    |                                                                                                    |                                                                            |
|----------------------------------------------------------------------------------------------------|----------------------------------------------------------------------------------------------------|----------------------------------------------------------------------------|
| 1. Fotocopia Legalizada del Rut de la Empresa                                                                                                    |                                                                                                    |                                                                            |
| <ol> <li>Declaración jurada acreditando que no se encu<br/>del Estado podrá suscribir contratos administr<br/>personas unidas a ellos por los vínculos de pa</li> </ol>                                                                                                    | uentra afecto al art. 4 inciso 6 de la ley 19.886, en el cual se establece qu<br>ativos de provisión de bienes y servicios con los funcionarios directivos d<br>rentesco." | e "ningún órgano de la administración<br>el mismo órgano o empresa, ni con |
| 3. Certificado de Vigencia de la Sociedad                                                                                                    |                                                                                                    |                                                                            |
| 4. Certificado de Boletín de Informes Comerciales                                                                                                    | 5                                                                                                    |                                                                            |
| 5 Certificado de Ouiebras/Convenio Iudicial                                                                                                    |                                                                                                    | _                                                                          |
| Seleccionar archivo   No se rchivo   🖌 🗃                                                                                                    |                                                                                                    |                                                                            |
| amaño máximo por archivo 20 Mb<br>láximo del nombre del archivo 70 caracteres                                                                                                    | Descripción                                                                                                    |                                                                            |
| imaño máximo por archivo 20 Mb<br>áximo del nombre del archivo 70 caracteres<br>odos los archivos agregados<br>Nombre                                                                                                    | Descripción                                                                                                    |                                                                            |
| Todos los archivos agregados Nombre 1. Anexo 4.pdf 2. Anexo 2.pdf                                                                                                    | Descripción<br>Documento administrativo<br>Documento técnico                                                                                                    |                                                                            |
| Todos los archivos agregados Nombre  1. Anexo 4.pdf  2. Anexo 2.pdf  4. Anexo 2.pdf  4. Anexo | Descripción<br>Documento administrativo<br>Documento técnico                                                                                                    |                                                                            |
| Amaño máximo por archivo 20 Mb<br>áximo del nombre del archivo 70 caracteres<br>Odos los archivos agregados<br>Nombre<br>1. Anexo 4.pdf<br>2. Anexo 2.pdf<br>3. Anexo 3.pdf                                                                                                    | Descripción<br>Documento administrativo<br>Documento técnico<br>Documento económico                                                                                        |                                                                            |
| Todos los archivos agregados Nombre 1. Anexo 2.pdf 3. Anexo 3.pdf                                                                                                    | Descripción<br>Documento administrativo<br>Documento técnico<br>Documento económico                                                                                        |                                                                            |
| Codos los archivos agregados     Nombre     1. Anexo 4.pdf     2. Anexo 2.pdf     3. Anexo 3.pdf                                                                                                    | Descripción<br>Documento administrativo<br>Documento técnico<br>Documento económico                                                                                        |                                                                            |

### Declaración Jurada requisitos para ofertar

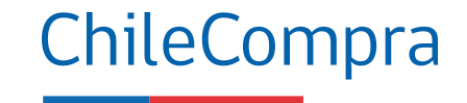

#### Declaración Jurada Requisitos para Ofertar

- 1.- No he sido condenado, o mi representada no ha sido condenada, por prácticas antisindicales o infracción a los derechos fundamentales del trabajador o por los delitos concursales establecidos en el Código Penal, dentro de los dos años anteriores al momento de la presentación de la oferta.
- 2.- No he sido condenado, o mi representada no ha sido condenada, por el Tribunal de Defensa de la Libre Competencia, dentro de los 5 años anteriores, contados desde que la sentencia definitiva quede ejecutoriada, con la prohibición de contratar a cualquier título con órganos de la administración, contemplada en el artículo 26, letra d), del Decreto con Fuerza de Ley N\*1, de 2004, del Ministerio de Economía, Fomento y Reconstrucción, que Fija el texto refundido, coordinado y sistematizado del decreto ley N\*211, de 1973.
- 3.- Mi representada no ha sido condenada a la pena de prohibición de celebrar actos y contratos con organismos del Estado, por los delitos mencionados en la ley N\*20.393.
- 4.- No he sido condenado por los Tribunales de Justicia a la medida dispuesta en el artículo 33 de la ley N°21.595 de Delitos Económicos. En el caso de que mi representada sea una persona jurídica, ya sea que se trate de sociedades, fundaciones o corporaciones, declaro que esta no tiene como socio, accionista, miembro o partícipe con poder para influir en la administración, a personas naturales que hubieran sido condenadas a la citada medida.
- 5.- No soy ni he sido durante el período de un año transcurrido con antelación a la presente declaración, funcionario directivo del organismo licitante y/o comprador, hasta el nivel de jefe de departamento o su equivalente, o funcionario que participe en procedimientos de contratación del organismo licitante y/o comprador, ni estoy unid(a) a éstos o aquéllos por los vínculos descritos en la letra b) del artículo 54 de la ley N\*18.575 (cónyuge, hijo, adoptado o pariente hasta el tercer grado de consanguinidad y segundo de afinidad inclusive).

#### Declarar un posible conflicto de interés v

6.- No integro la nómina de personal del organismo licitante y/o comprador, en cualquier calidad jurídica, ni soy contratado a honorarios por el organismo licitante y/o comprador, ni estoy unid(a) a éstos o aquéllos por los vínculos descritos en el inciso primero del artículo 35 quáter de la ley N°19.886 (cónyuge, convivientes civil o pariente hasta el segundo grado de consanguinidad o afinidad).

Declarar un posible conflicto de interés 🗸

7.- Mi representada no es una sociedad de personas, empresa individual de responsabilidad limitada, sociedad en comandita por acciones o anónima cerrada en la que una o más de las personas singularizadas en los párrafos quinto y sexto precedentes formen parte o sean beneficiarias finales o una sociedad anónima abierta en que tales personas sean dueñas de acciones que representen el 10% o más del capital o sean beneficiarias finales. La **Declaración Jurada** adjunta en el paso 3 de la oferta con el propósito de declarar a los **beneficiarios finales** de la empresa.

Declaro que toda la información ingresada en este formulario es veraz, completa, verificable y se encuentra actualizada. Debe tenerse presente que faltar a la verdad respecto de lo informado en una declaración jurada puede traducirse en la comisión del delito de perjurio, en virtud del artículo 210 del Código Penal, que dispone que "el que ante la autoridad o sus agentes perjurare o diere falso testimonio en materia que no sea contenciosa, sufrirá las penas de presidio menor en sus grados mínimo a medio y multa de seis a diez unidades tributarias mensuales."

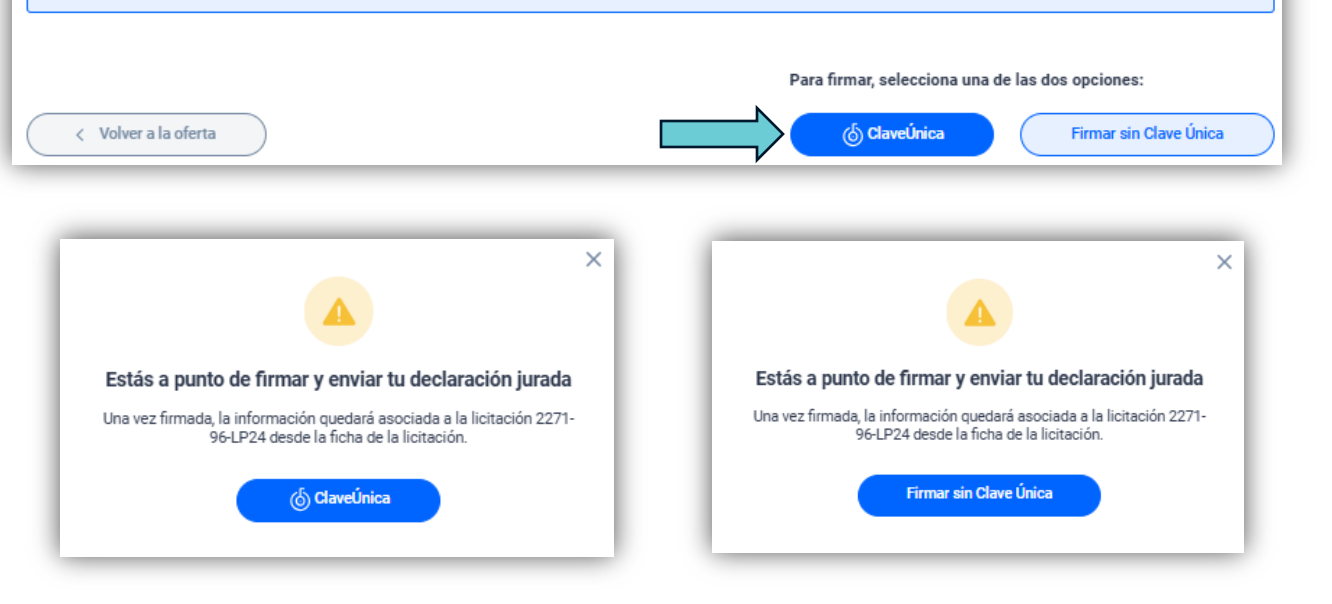

8.- No soy gerente, administrador, representante o director de cualquiera de las sociedades antedichas.

### **Cuarto paso para ofertar**

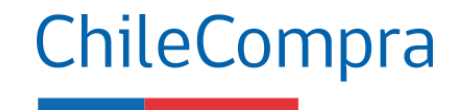

| Realizar Oferta para Adquisiciór                            | 0 2271-96-LP24 OFERTA NO ENVIADA                                                  |                                                                                                    |  |  |  |
|-------------------------------------------------------------|-----------------------------------------------------------------------------------|----------------------------------------------------------------------------------------------------|--|--|--|
| 4 Confirmar e Ingresar Oferta                               |                                                                                   |                                                                                                    |  |  |  |
| Verifique los datos de su Oferta, si son correctos Ing      | rese su Oferta al Sistema.                                                        |                                                                                                    |  |  |  |
| Datos de la Adquisición 2271-96-LP24                        |                                                                                   |                                                                                                    |  |  |  |
| Nro. de Adquisición                                         | 2271-96-LP24                                                                      |                                                                                                    |  |  |  |
| Nombre                                                      | Servicio de guardia de seguridad                                                  |                                                                                                    |  |  |  |
| Estado                                                      | Publicada                                                                         |                                                                                                    |  |  |  |
| Moneda                                                      | oneda Peso Chileno                                                                |                                                                                                    |  |  |  |
| Comprador                                                   | DIRECCION GENERAL DE AERONAUTICA CIVIL                                            |                                                                                                    |  |  |  |
| Observaciones del Comprador                                 | Contratar servicio de guardias de seguridad para el Aeródromo Peldehue, Colina, p | por un período de 12 meses.                                                                                      |  |  |  |
| Contacto                                                    | Christian Carrillo@dgac.gob.cl)                                                   |                                                                                                    |  |  |  |
| Teléfonos                                                   | Fono: 56-02-24363277 - Fax:                                                       |                                                                                                    |  |  |  |
| Fecha de Publicación                                        | 18/12/2024 14:19                                                                  | r                                                                                                    |  |  |  |
| Fecha de Cierre                                             | 30/12/2024 15:00                                                                  |                                                                                                    |  |  |  |
| Fecha de Apertura                                           | 30/12/2024 15:01                                                                  |                                                                                                    |  |  |  |
| Datos del Proveedor                                         |                                                                                   |                                                                                                    |  |  |  |
| Nombre de Usuario                                           | ROLANDO FABIÁN GUZMÁN GARRIDO                                                     |                                                                                                    |  |  |  |
| RUT                                                         | 12.188.663-4                                                                      | i i i i i i i i i i i i i i i i i i i                                                                            |  |  |  |
| Razón Social                                                | ROLANDO FABIAN GUZMAN GARRIDO                                                     | L L L L L L L L L L L L L L L L L L L                                                                            |  |  |  |
| Datos de la Oferta                                          |                                                                                   |                                                                                                    |  |  |  |
| Nombre de la Oferta                                         | prueba 1                                                                          |                                                                                                    |  |  |  |
| Descripción de la Oferta                                    | prueba 1                                                                          |                                                                                                    |  |  |  |
| Fecha y Hora de Envío de la Oferta                          |                                                                                   |                                                                                                    |  |  |  |
| Total de la Oferta                                          | \$ 1.000.000                                                                      |                                                                                                    |  |  |  |
|                                                             |                                                                                   | Al enviar su oferta, esta quedara guardada en el sisten<br>Puede modificarla antes de la fecha de cierre El Comr |  |  |  |
| AccionesAnexoTipo                                           |                                                                                   |                                                                                                    |  |  |  |
| Requisitos para ofertar                                     |                                                                                   |                                                                                                    |  |  |  |
| Anexo Tipo                                                  | Descripción Acciones                                                              |                                                                                                    |  |  |  |
| Declaración Jurada de Requisitos para OfertarDeclaración Ju | radaAusencia de conflictos de interes e inhabilidades por condenas                |                                                                                                    |  |  |  |
|                                                             |                                                                                   |                                                                                                    |  |  |  |
| Clasificación ONU: 92101501 - Servicios de vigi             | lancia                                                                            |                                                                                                    |  |  |  |
| Especificaciones del Comprador: Servicio de g               | uardia de seguridad para el Aeródromo Peldehue, Colina, por 12 meses              |                                                                                                    |  |  |  |

Precio Unitario

1 000 000

Total

1 000 000

Cantidad Ofertada

1 Unidad

Especificaciones del Proveedor

Corresponde a la **confirmación de los datos,** valores y archivos adjuntos, para finalmente ingresar la oferta al sistema con la información completa.

Presionando en el recuadro "**Finalizar y enviar Mi Oferta**", quedará guardada en el sistema. Podrás modificarla antes de la fecha de cierre de la licitación.

El comprador **NO podrá** revisar ninguna oferta antes de la fecha de apertura establecida en las bases.

Al enviar su oferta, esta quedará guardada en el sistema. Si la edita, deberá enviar nuevamente su oferta para que se actualice en el sistema y sea considerada en esta licitación. Puede modificarla antes de la fecha de cierre. El Comprador no podrá revisar ninguna oferta antes de la fecha de Apertura.

Finalizar y enviar Mi Oferta

### Quinto paso ingreso de la oferta

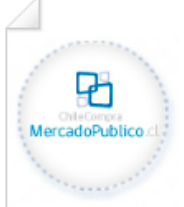

| Comprobante de Ingreso de Ofert                            | a  |
|------------------------------------------------------------|----|
| Fecha de Emisión del Presente Comprobante                  |    |
| miércoles, 18 de diciembre de 2024 Hora: 16:11:30          |    |
| Código de su Oferta                                        |    |
| 8E9E-07CE-D7DD-97AB-A845-BF73-0B40-DDD7-A880-3FD6-16074790 | 06 |

#### Datos de la Adquisición 2271-96-LP24

| Nro. de Adquisición                   | 2271-96-LP24                                                                                                |  |  |  |
|---------------------------------------|----------------------------------------------------------------------------------------------------|--|--|--|
| Nombre                                | Servicio de guardia de seguridad                                                                            |  |  |  |
| Estado                                | Publicada                                                                                                   |  |  |  |
| Moneda                                | Peso Chileno                                                                                                |  |  |  |
| Comprador                             | DIRECCION GENERAL DE AERONAUTICA CIVIL                                                                      |  |  |  |
| Observaciones del Compra<br>dor       | Contratar servicio de guardias de seguridad para el Aeródromo Peldehue, Colina, por un periodo de 12 meses. |  |  |  |
| Contacto                              | Christian Carrillo (ccarrillo@dgac.gob.cl)                                                                  |  |  |  |
| Teléfonos                             | Fono: 56-02-24363277 - Fax:                                                                                 |  |  |  |
| Fecha de Publicación                  | 18/12/2024 14:19                                                                                            |  |  |  |
| Fecha de Cierre                       | 30/12/2024 15:00                                                                                            |  |  |  |
| Fecha de Apertura                     | 30/12/2024 15:01                                                                                            |  |  |  |
| Datos del Proveedor                   |                                                                                                    |  |  |  |
| Nombre de Usuario                     | ROLANDO FABIÁN GUZMÁN GARRIDO                                                                               |  |  |  |
| RUT                                   | 12.188.663-4                                                                                                |  |  |  |
| Razón Social                          | ROLANDO FABIAN GUZMAN GARRIDO                                                                               |  |  |  |
| Datos de la Oferta                    |                                                                                                    |  |  |  |
| Nombre de la Oferta                   | prueba 1                                                                                                    |  |  |  |
| Descripción de la Oferta              | prueba 1                                                                                                    |  |  |  |
| Fecha y Hora de Envío de la<br>Oferta | 18/12/2024 16:11                                                                                            |  |  |  |
| Total de la Oferta                    | \$ 1 000 000                                                                                                |  |  |  |
| iotal de la Vierta                    | \$ 1.588.888                                                                                                |  |  |  |

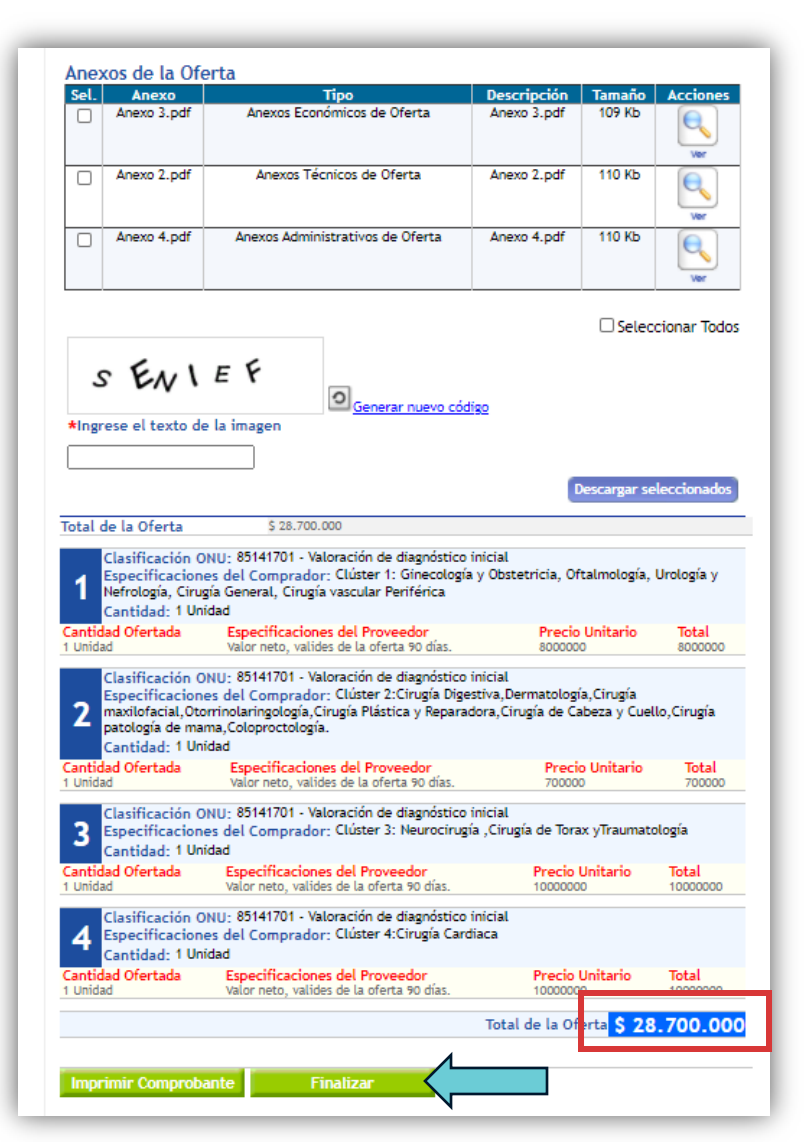

#### En este último paso, el sistema mostrará toda la información

ingresada en la oferta pudiendo corregir aquellos datos hasta antes del cierre del proceso. Para enviar tu oferta, debes ir a **Finalizar.** 

#### ChileCompra

### **Recomendaciones para ofertar**

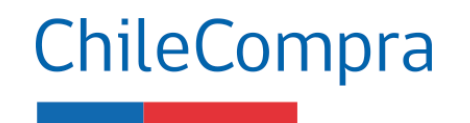

1
2

3

4

- Revisa si cumples con los requisitos para participar.
- Analiza los criterios de evaluación y verificar si cumples con el puntaje
- Ingresa las actividades económicas o rubros a ofertar
- Monitorea las etapas y plazos de la compra, en especial a las preguntas en el foro de consultas.
- 5
- Descarga, completa y adjunta los documentos que se exigen en bases y los antecedentes de respaldo (Facturas de clientes, órdenes de compra, contratos, garantías, etc).
- 6 Conoce sobre la aplicación de multas y sanciones asociadas a posibles incumplimientos.

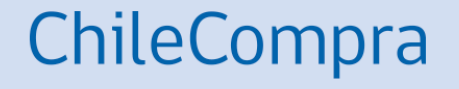

## Gestión de la Orden de Compra

### **Orden de Compra**

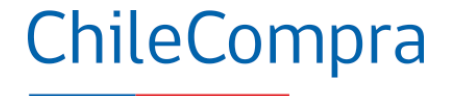

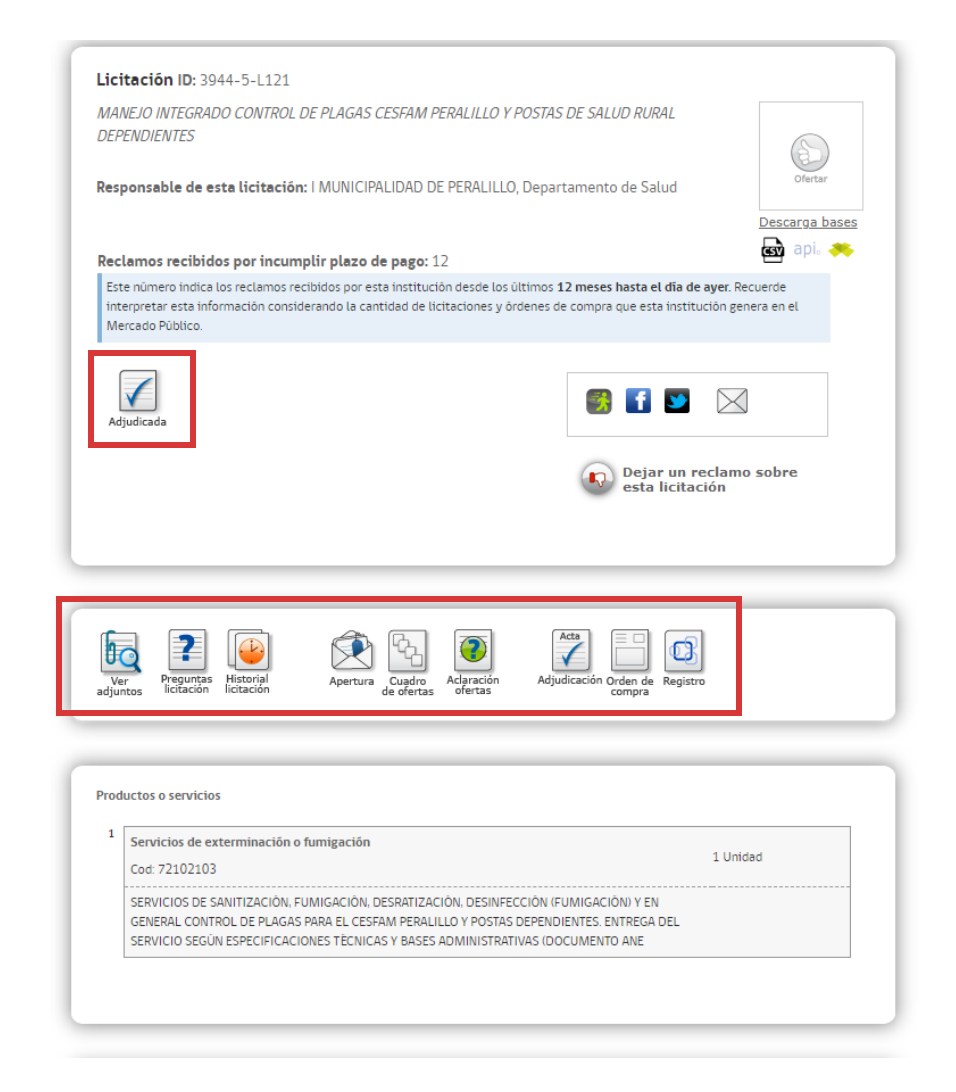

| Trainere ee         | NUTIDLE OC                                                     | recna                  | Proveedor              |
|---------------------|----------------------------------------------------------------|------------------------|------------------------|
|                     | ORDEN DE COMPRA MANEJO                                         |                        |                        |
| <u>3944-50-SE21</u> | CESFAM PERALILLO Y DESTAS DE<br>SALUD RURAL DEPENDIENTES DESDE | 16-03-2021<br>16:10:00 | GREEN PEST CONTROL SPA |
|                     | 55445 2121                                                     |                        |                        |
|                     |                                                                |                        |                        |
|                     | Certar                                                         |                        |                        |
|                     | Cerrar                                                         |                        |                        |

Cuando el proceso se encuentre en estado "Adjudicado" en la ficha de la licitación aparecerán los documentos visibilizados de las etapas de la compra, así como la Orden de Compra.

#### Aceptar una Orden de compra

| ChileCompre<br>MercadoPúblico                                                                                                    |                                                                                                    | Hola, ROLANDO FABIÁN GUZMÁN                          | GARRIDO Unidad: ROLANI          | DO2024 🗸   Cerrar sesión |
|----------------------------------------------------------------------------------------------------|----------------------------------------------------------------------------------------------------|------------------------------------------------------|---------------------------------|--------------------------|
| Administración 🗸 Documento Tributario 🗸 Co                                                                                                    | ontratos 🗸 Licitaciones 🗸 Convenio Marco Compra                                                                                                    | Ágil 🛛 Orden de Compra 🗸 Mis Pa                      | gos 🗸 Trato Directo             | Reclamos Gestión 🗸       |
| iActualiza tu Declaración Jurada del Registro de Prov<br>Desde el 12 de diciembre, los proveedores registrados<br>declaración reemplaza a la actual, y permitirá la detec<br><u>Conocer más detalles</u> | <b>reedores!</b><br>s como personas jurídicas deben tener suscrita la Declaración Jura<br>ción de beneficiarios finales según la nueva ley de compras públic: | da y encontrarse hábil para enviar ofertas, i<br>is. | cotizaciones y/o recibir órdene | s de compra. Esta        |
| Acciones pendientes @                                                                                                    |                                                                                                    |                                                      | T Noticia                       | as 🌲 Notificaciones      |
| HÁBIL     ROLANDO FABIAN GUZMAN GARRIDO     12.188.663-4     Ver Eicha de proveedor                                                                                                    | Oportunidades de negocio recomendadas Ø<br>Editar mis rubros                                                                                                  |                                                      | ♥ Ver listado comp              | leto Y Filtros           |
| Estado de habilidad: Hábil 🕖                                                                                                    | ADQUISICION DE AGUA                                                                                                    | Mecanismo<br>Compra Ágil                             | \$ 200.000                      | 20-12-2024               |
| organismos del Estado. La habilidad se calcula de forma diaria y automática.                                                                                                    | ADQUISICION DE ALIMENTACIÓN PARA MEJORA DEL F                                                                                                    | ANCHO DE SLC PAR Compra Ágil                         | \$ 341.000                      | 19-12-2024               |
| Revisar detalle de mi habilidad                                                                                                    | ALIMENTOS PROGRAMA "ENTREGA DE CANASTA NAV                                                                                                    | DEÑA AÑO 2024", Compra Ágil                          | \$ 2.400.000                    | 19-12-2024               |
| Mantén tus datos actualizados                                                                                                    | ADQUISICIÓN DE PAN DE PASCUA, JUGOS Y DURAZNO                                                                                                    | S EN CONSERVA PAR Compra Ágil                        | \$150.000                       | 19-12-2024               |
| Información de contacto                                                                                                    | COMPRA DE AGUA CON O SIN GAS PARA LA DELEGAC                                                                                                    | ÓN DE CHACABUCO Compra Ágil                          | \$ 38.000                       | 19-12-2024               |
|                                                                                                    | Servicio alimentación                                                                                                    | Compra Ágil                                          | \$ 1.000.000                    | 19-12-2024               |
| <u>Ir a Mi empresa</u>                                                                                                    | Descargar resultado en Excel ↓                                                                                                    |                                                      |                                 |                          |

#### ChileCompra

Para aceptar la OC debes ingresar a tu escritorio e ir a búsqueda y gestión de OC.

#### Aceptar una Orden de Compra

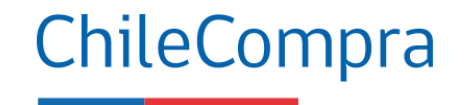

|                        |                                    | Buscar por comprador                                                                                                    |                                                                          | Desde 🛛                      |                                                                                                    | H                                                                                                    | asta 🛛                                                                                                    |                                                                                                    |
|------------------------|------------------------------------|----------------------------------------------------------------------------------------------------|--------------------------------------------------------------------------|------------------------------|----------------------------------------------------------------------------------------------------|----------------------------------------------------------------------------------------------------|----------------------------------------------------------------------------------------------------|----------------------------------------------------------------------------------------------------|
| ′5-C107                |                                    |                                                                                                    |                                                                          | 18/02/2021                   |                                                                                                    | <b>#</b>                                                                                                   | 18/03/2021                                                                                                    | 1                                                                                                    |
|                        |                                    | Estado                                                                                                    |                                                                          | Sucursal                     |                                                                                                    |                                                                                                    |                                                                                                    |                                                                                                    |
|                        | Buscar ID                          | Todos                                                                                                    | ~                                                                        | prodesa                      |                                                                                                    | ~                                                                                                    | Limpiar                                                                                                    | Busca                                                                                                    |
|                        | Techo and                          | Orașe de la Comunitar (M )                                                                                              |                                                                          |                              | Catala da                                                                                                    | 0 and the s                                                                                                |                                                                                                    |                                                                                                    |
| mero OC                | Fecha envio                        | Organismo Comprador / Monto                                                                                             |                                                                          |                              | Estado                                                                                                    | Archivos                                                                                                   | Acciones                                                                                                    |                                                                                                    |
| mero OC<br>96-164-SE21 | Fecha envio<br>16/03/2021<br>17:02 | Organismo Comprador / Monto<br>I MUNICIPALIDAD DE CONCHALI / De<br>\$ 716.023                                           | pto. Adquisic                                                            | ciones                       | Estado<br>Nueva Orden<br>de Compra                                                                                      | Archivos<br>OC XML                                                                                         | Acciones Aceptar                                                                                                    |                                                                                                    |
| mero OC<br>96-164-SE21 | Fecha envio<br>16/03/2021<br>17:02 | Organismo Comprador / Monto<br>I MUNICIPALIDAD DE CONCHALI / De<br>\$ 716.023<br>Reclamos recibidos por incumplir plazo | pto. Adquisic<br>de pago: 23                                             | tiones                       | Estado<br>Nueva Orden<br>de Compra                                                                                      | Archivos<br>OC XML                                                                                         | Acciones<br>Aceptar<br>Rechazar                                                                                                    |                                                                                                    |
|                        | rrado 2 órdenes o                  | Buscar ID<br>grado 2 órdenes de compra asociad                                                                          | Buscar ID<br>Todos<br>trado 2 órdenes de compra asociadas a tu búsqueda. | Buscar ID<br>Estado<br>Todos | Buscar ID<br>Buscar ID<br>Estado<br>Todos<br>Sucursal<br>prodesa<br>strado 2 órdenes de compra asociadas a tu búsqueda. | Buscar ID<br>Estado<br>Todos<br>Todos<br>Todos<br>Todos<br>Todos<br>Todos<br>Todesa<br>Sucursal<br>prodesa | Buscar ID<br>Estado<br>Todos<br>Todos<br>Todo | Buscar ID Estado Todos Fodos F |

En Acciones podrás Aceptar o rechazar la OC, debes tener en cuenta que todos los datos sean coherentes con su Oferta. Si rechazas, debes argumentar el motivo.

Aceptar Ordenes Seleccionadas

#### **Orden de Compra**

Rut:

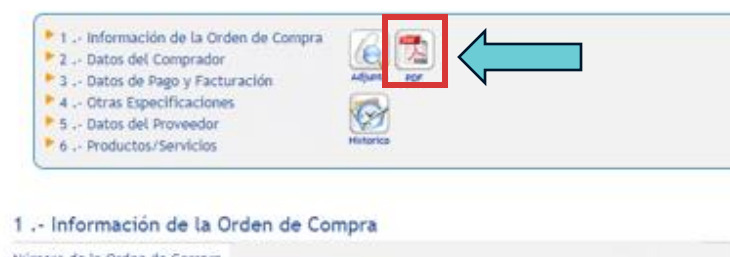

| Numero de la orden de Compra   |               |        |            |          |         |   |
|--------------------------------|---------------|--------|------------|----------|---------|---|
| Estado de la Orden de Compra   |               |        |            |          |         |   |
| Fecha de Envío                 |               |        |            |          |         |   |
| Nombre de la Orden de Compra   |               |        |            |          |         |   |
| Anexos y Resoluciones          |               |        |            |          |         | 1 |
| Notas                          |               |        |            |          |         |   |
| Orden de Compra Proveniente de | licitación po | iblica |            |          |         |   |
| Proveniente de Licitación      |               |        |            |          |         |   |
| 2 Datos del Comprado           | or            |        |            |          |         |   |
| Unidad de Compra               |               |        |            |          |         |   |
| Razón Social                   |               |        |            |          |         |   |
| R.Ų.T.                         |               |        |            |          |         |   |
| Dirección de Unidad de Compra  |               |        |            |          |         |   |
| 3 Datos de Pago y Fac          | turación      |        |            |          |         |   |
| Tipo Presupuesto               | Anual         |        |            |          |         |   |
| at                             |               | a a    | ().<br>(). | - sec. 1 | 1 mil 1 |   |

| Dirección  |                                 |                      |                               | Unidad de                     | Comp     | ra :         |           |        |             |  |
|------------|---------------------------------|----------------------|-------------------------------|-------------------------------|----------|--------------|-----------|--------|-------------|--|
| Demandant  | le :                            |                      |                               | Fecha Em                      | vio OC.  | 1            |           |        |             |  |
| Teléfono : |                                 |                      |                               | Estado :                      |          |              |           |        |             |  |
|            |                                 |                      |                               | Número L                      | lcitació | in :         |           |        |             |  |
|            | OF                              | RDENI                | DE COMPR                      | A                             |          |              |           |        |             |  |
| SENOR (ES) | 1                               |                      |                               | ,                             | A Sr (#) | 1            |           |        |             |  |
| DIRECCIÓN  | 1                               |                      |                               | ,                             | FOND     | 2            |           |        |             |  |
| RUT        | 1                               |                      |                               |                               | FAX      | t.           |           |        |             |  |
| NOMERE OF  | DEN DE COMPRA :                 |                      |                               |                               |          |              |           |        |             |  |
| FECHA ENTR | REGA PRODUCTOS                  |                      |                               |                               |          |              |           |        |             |  |
| DIRECCION  | DE ENVIO FACTURA                | NE.                  |                               |                               |          |              |           |        |             |  |
| DIRECCION  | DE DESPACHO                     |                      |                               |                               |          |              |           |        |             |  |
| METODO DE  | DESPACHO :                      | Despectua            | r según programa adjur        | dado                          |          |              |           |        |             |  |
| FORMA DE P | AGO :                           | 30 dias o            | ontra la recepción confo      | rme de la factura             |          |              |           |        |             |  |
| CONTACTO   | OC :                            |                      |                               |                               | _        |              |           |        |             |  |
| ogibó      | Producto                        | Cantidad /<br>Unidad | Especificaciones<br>Comprador | Especificaciones<br>Proveedor | Pro      | cio<br>tario | Descuento | Cargos | Valor Total |  |
| 2102103    | Servicios de<br>exterminación o | 1 Unided             |                               |                               | 1.4      | 00.000.00    | 0.00      | 0,00   | 1.400.00    |  |
|            |                                 |                      |                               |                               |          |              |           |        |             |  |
|            |                                 |                      |                               |                               |          |              |           |        |             |  |
|            |                                 |                      |                               |                               |          |              |           |        |             |  |
|            |                                 |                      |                               |                               |          |              |           |        |             |  |
|            |                                 |                      |                               |                               |          |              |           |        |             |  |
|            |                                 |                      |                               | Orden de Compra               | -        | Neto         | 11        | \$     | 1,400.000   |  |
|            |                                 |                      |                               | pública                       | son .    | Dcto.        |           | \$     | ۰           |  |
|            |                                 |                      |                               |                               |          | Carpo        |           | \$     |             |  |

Demandante :

#### **ChileCompra**

#### La OC también se puede **descargar** en formato PDF entregando más información de la compra.

1,400,000

266.000 1.666.000

Disponibilidad Presupuestaria: Esta orden de compra cuenta con Certificado de Disponibilidad Presupuestaria (CDP) o Justificación Drassociasteria fraslater an la zanzión adomtna'i

Subtotal

19% IVA

Total

#### Aceptar una Orden de Compra

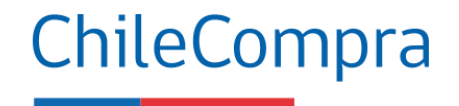

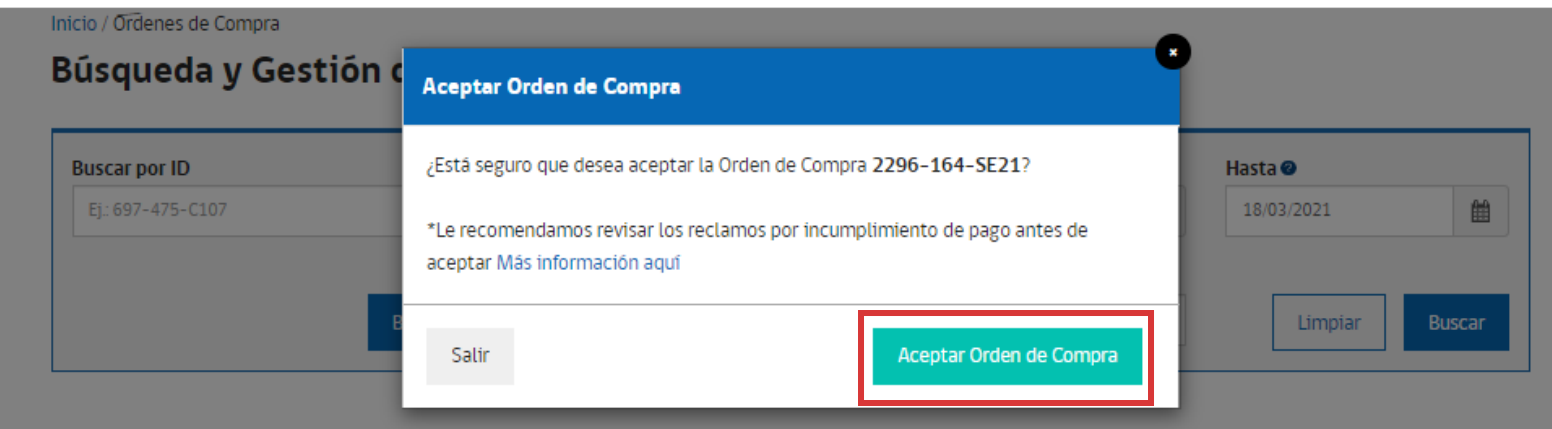

Se han encontrado 2 órdenes de compra asociadas a tu búsqueda.

#### 📰 Descargar listado OC en archivo excel

| Número OC     | Fecha envio         | Organismo Comprador / Monto                                                                                               | Estado                   | Archivos                       | Acciones              |
|---------------|---------------------|----------------------------------------------------------------------------------------------------|--------------------------|--------------------------------|-----------------------|
| 2296-164-SE21 | 16/03/2021<br>17:02 | I MUNICIPALIDAD DE CONCHALI / Depto. Adquisiciones<br>\$ 716.023<br>Reclamos recibidos por incumplir plazo de pago: 23    | Nueva Orden<br>de Compra | OC XML                         | Aceptar<br>Rechazar   |
| 2703-261-SE21 | 05/03/2021<br>15:42 | I. MUNICIPALIDAD DE TALAGANTE / Dirección de Salud<br>\$ 1.065.050<br>Reclamos recibidos por incumplir plazo de pago: 151 | Aceptada                 | Adjuntos<br>Imprimir<br>OC XML | Solicitar Cancelación |

Cuando pinches Aceptar la OC, **aparecerá un mensaje** con indicaciones a tener presente.

Aceptar Ordenes Seleccionadas

#### Aceptar una Orden de Compra

#### Inicio / Ordenes de Compra

#### Búsqueda y Gestión de Órdenes de Compra

| Buscar por comprador | Desde 🥝                           |                                                                                              | Hasta 🥝                                                                                             |                                                                                                    |
|----------------------|-----------------------------------|----------------------------------------------------------------------------------------------|----------------------------------------------------------------------------------------------------|----------------------------------------------------------------------------------------------------|
|                      | 18/02/2021                        | Ê                                                                                            | 18/03/2021                                                                                          | ⊞                                                                                                    |
| Estado               | Sucursal                          |                                                                                              |                                                                                                    |                                                                                                    |
| Todos                | ✓ prodesa                         | ~                                                                                            | Limpiar                                                                                             | Buscar                                                                                                    |
|                      | Buscar por comprador Estado Todos | Buscar por comprador     Desde ⊘       18/02/2021       Estado       Todos       ✓   prodesa | Buscar por comprador     Desde ♥       18/02/2021     ■       Estado     Sucursal       Todos     ▼ | Buscar por comprador     Desde @     Hasta @       18/02/2021     18/03/2021       Estado     Sucursal       Todos     prodesa |

#### Se han encontrado 2 órdenes de compra asociadas a tu búsqueda.

#### 📰 Descargar listado OC en archivo excel

| Número OC     | Fecha envio      | Organismo Comprador / Monto                                                                                               | Estado   | Archivos                       | Acciones              |
|---------------|------------------|----------------------------------------------------------------------------------------------------|----------|--------------------------------|-----------------------|
| 2296-164-SE21 | 16/03/2021 17:02 | I MUNICIPALIDAD DE CONCHALI / Depto. Adquisiciones<br>\$ 716.023<br>Reclamos recibidos por incumplir plazo de pago: 23    | Aceptada | Adjuntos<br>Imprimir<br>OC XML | Cancelación           |
| 2703-261-SE21 | 05/03/2021 15:42 | I. MUNICIPALIDAD DE TALAGANTE / Dirección de Salud<br>\$ 1.065.050<br>Reclamos recibidos por incumplir plazo de pago: 151 | Aceptada | Adjuntos<br>Imprimir<br>OC XML | Solicitar Cancelación |

#### ChileCompra

Posteriormente, la OC queda en estado Aceptada y podrás **imprimir el documento** y gestionar la compra con envío de productos o prestación de servicios.

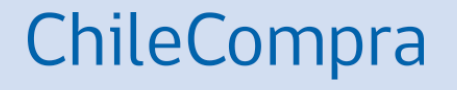

## **Otras opciones para ofertar**

Unión Temporal de Proveedores y Cooperativas

#### **Unión Temporal de Proveedores** (UTP)

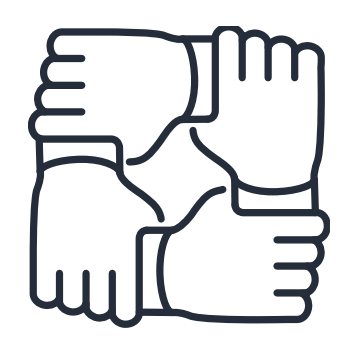

La Unión Temporal de Proveedores, o **UTP**, es un **conjunto de empresas de menor tamaño**, personas naturales y/o jurídicas, para la presentación de **una oferta** en caso de licitaciones o convenios marco, o para la suscripción de un contrato, en caso de un trato directo, sin que se suscriba una sociedad. (Artículo 51 a 55, Ley 19.886).

ChileCompra

- Si dos o más proveedores se unen para el efecto de participar en un proceso de compra en particular, deberán establecer, el documento que lo formaliza, a lo menos, la solidaridad entre las partes respecto de todas las obligaciones que se generen con la Entidad y el nombramiento de un representante o apoderado común con poderes suficientes.
- Cada integrante deberá encontrarse hábil en el Registro de Proveedores.
- La vigencia de la UTP no podrá ser menor a la del contrato adjudicado considerando renovaciones o prorrogas.
- Respecto de cada proceso al presentar una oferta los integrantes de la UTP no podrán participar de otra.
- Excepcionalmente la UTP se podrá conformar sin límite de tamaño de empresa solo en casos de contratos de innovación y diálogos competitivos de innovación

### **Contratación de Cooperativas**

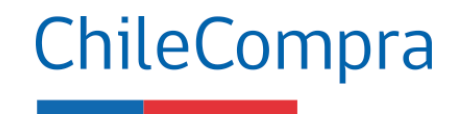

Asociatividad

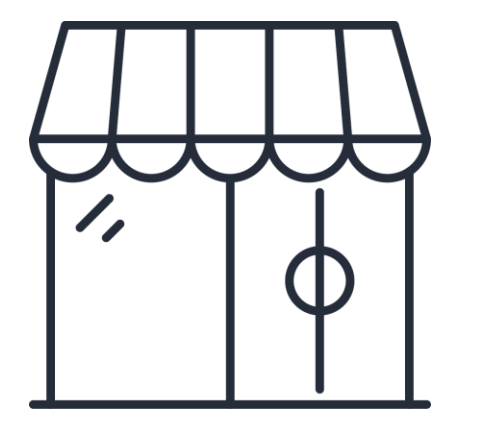

Una cooperativa es una asociación autónoma de personas unidas voluntariamente para satisfacer sus necesidades y **aspiraciones comunes en materia económica, social y cultural** mediante una empresa de propiedad conjunta y de gestión democrática. Éstos son negocios propiedad de sus miembros y gestionados por ellos.

(DAES, Ministerio de Economía)

Potencia el mercado local, contribuye al fomento de las MIPYMES

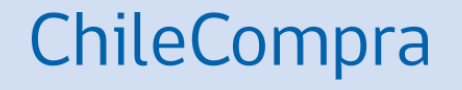

## Recomendaciones

#### **Recomendaciones antes ofertar**

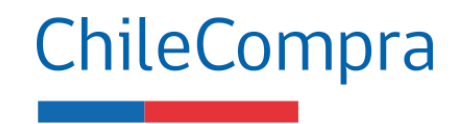

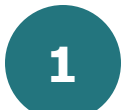

Para presentarte en una Licitación Pública debes haber leído las bases de licitación y estar al tanto de cumplir con los requerimientos de la institución compradora.

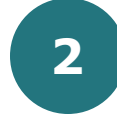

**Una oferta** se compone de aspectos administrativos, técnicos y económicos, y para ofertar debes cumplir con todos ellos adjuntando la información solicitada.

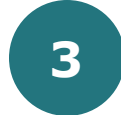

**Si estás acreditado en el Registro de Proveedores del Estado**, la institución compradora podrá acceder a la información solicitada, debes asegurarte de que toda la información se encuentre completa y vigente. Debes encontrarte **Hábil para ofertar**.

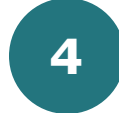

Recuerda que una oferta sin toda la documentación puede ser rechazada.

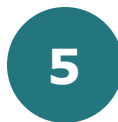

**No ofertar a último minuto**, ya que podrías correr el riesgo que la Adquisición cierre mientras se prepara la oferta, y en ese caso no se podrá ingresar la oferta al proceso.

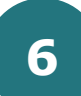

Si el organismo público no lo prohíbe, puedes presentar más de una oferta.

### **Recomendaciones posteriores a ofertar**

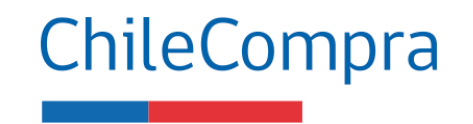

Revisa si efectivamente **se adjuntaron** todos los archivos y documentos en el comprobante de la oferta.

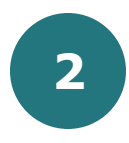

1

Las modificaciones a la oferta se deben hacer **antes de la fecha de cierre** del proceso.

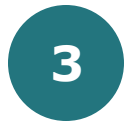

Si deseas **retirar** la oferta, lo puedes hacer hasta antes de la fecha de cierre en botón retirar.

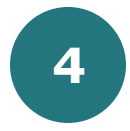

Recuerda que dispones de 24 horas para hacer observaciones al proceso de apertura.

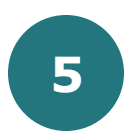

Si tienes **dudas** sobre la Adjudicación, realízalas según lo establezcan las bases de la licitación.

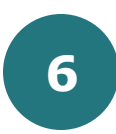

Cumple con los compromisos asumidos, pues habrá una evaluación contractual.

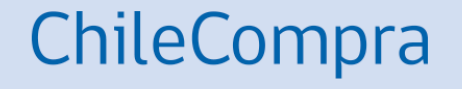

## **Gestión Comercial**

# Aplica la gestión comercial en tus ofertas

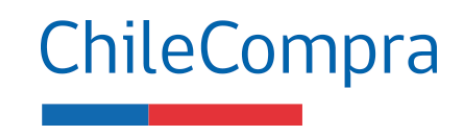

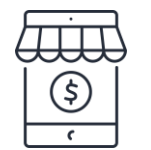

• Analiza las dinámicas comerciales de tus bienes o servicios que se transan en mercado público, tales como precios, garantías, convenios, entre otros.

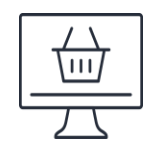

 Realiza estudios de mercados o de la industria. Infórmate sobre productos o servicios que requiere tu cliente. Puedes usar "datos abiertos" en mercado público.

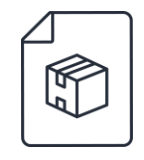

 Infórmate sobre las variables de tus actividades económica en el mercado público, por ejemplo; precios, reajustes, comisiones e impuestos asociados.

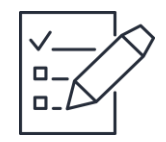

Planifica y organiza la logística resultante del contrato tales como: traslados y fletes.
 Fideliza tus canales de distribución con la debida anticipación.

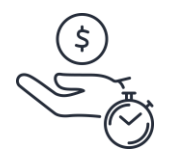

 Gestiona el tiempo, entrega oportunamente los productos o servicios para facturar conforme a los tiempos correspondientes y previa recepción conforme. Esto asegura un pago oportuno en los plazos acordados.

## ¿Necesitas Ayuda?

#### Revisa nuestros canales de atención

#### Centro de Ayuda: ayuda.mercadopublico.cl

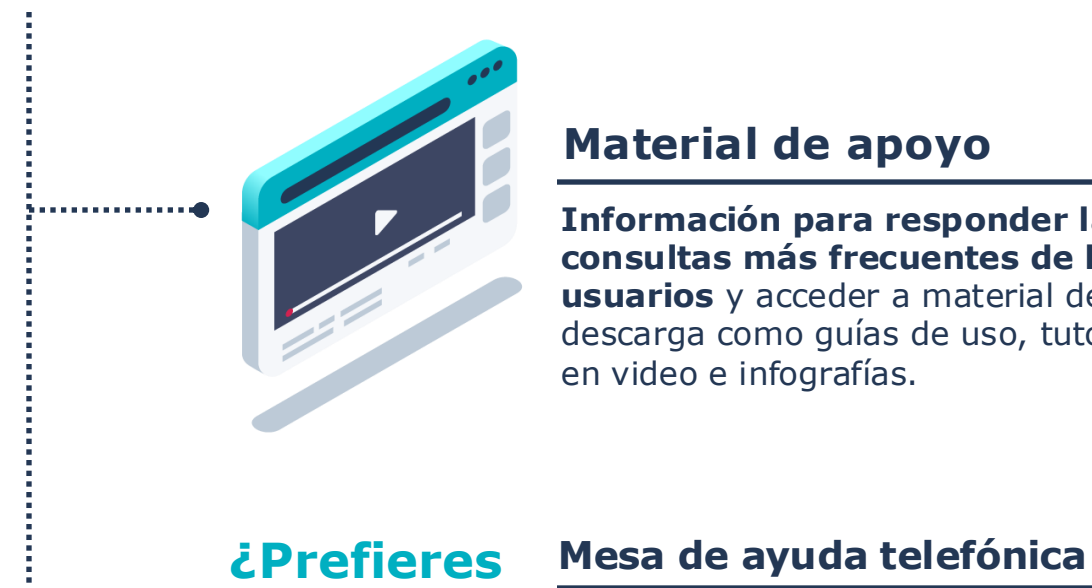

telefónica?

• Ayuda

#### Material de apoyo

Información para responder las consultas más frecuentes de los **usuarios** y acceder a material de descarga como guías de uso, tutoriales en video e infografías.

**600 7000 600 −** +56 2 2429 7709 IVR 24x7

 $\bigcirc$  Atención ejecutivo de lunes a viernes de 9 a 19 hrs.

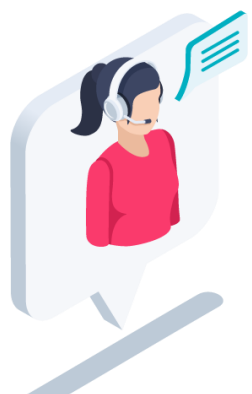

#### **Asistente Virtual**

Resuelve dudas derivando consultas a material de apoyo del Centro de Ayuda. También tiene opción de contacto con ejecutivo para resolución en línea.

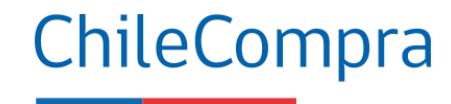

# Capacítate en línea y de forma gratuita

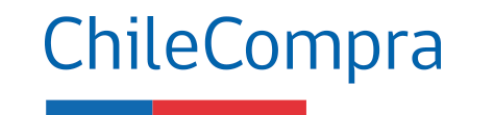

#### www.chilecompra.cl

#### **Capacitación on-line**

http://capacitacion.chilecompra.cl

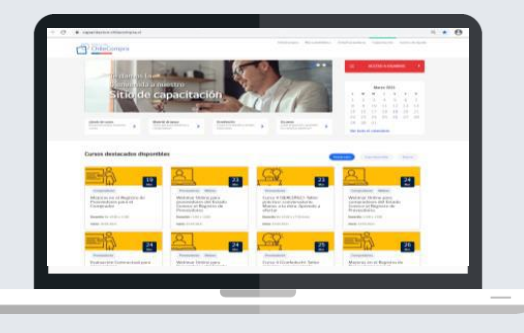

#### www.mercadopublico.cl

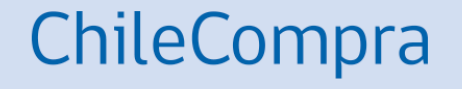

## **Ejercicio práctico**

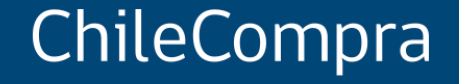

## Cómo ofertar en Mercado Público

Unidad de Formación y Capacitación Usuaria